ขั้นตอนการกรอกข้อมูลผ่านระบบการติดตามทางอิเล็กทรอนิกส์ (e-MES) รายงานความก้าวหน้า งบลงทุน ค่าสิ่งก่อสร้าง สำหรับโรงเรียนปกติ (ตามมาตรการกระตุ้นการลงทุน ขนาดเล็กของรัฐบาลทั่วประเทศ) (เงินกันไว้เบิกเหลื่อมปี 2559) ครั้งที่ 2

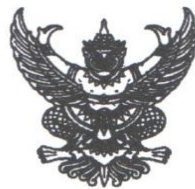

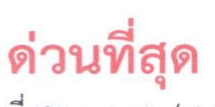

ମ୍ଧି ମହ ୦୯୭୯୦/୯୯୯

สำนักงานเขตพื้นที่การศึกษาประถมศึกษาอุตรดิตถ์ เขต ๑ ตำบลป่าเซ่า อำเภอเมือง จังหวัดอุตรดิตถ์ 53000

๓๐ มกราคม ๒๕๖๐

เรื่อง การรายงานความก้าวหน้า งบลงทุน ค่าก่อสร้าง สำหรับโรงเรียนปกติ (ตามมาตรการกระตุ้น การลงทุนขนาดเล็กของรัฐบาลทั่วประเทศ) (เงินกันไว้เบิกเหลื่อมปี ๒๕๕๙) ครั้งที่ ๒

เรียน ผู้อำนวยการโรงเรียน (ตามรายชื่อดังแนบ)

- อ้างถึง ๑. หนังสือสำนักงานเขตพื้นที่การศึกษาประถมศึกษาอุตรดิตถ์ เขต ๑ ที่ ศธ ๐๔๑๘๐/๕๗๕๒ ลงวันที่ ๗ ตุลาคม ๒๕๕๙
  - ๒. หนังสือสำนักงานเขตพื้นที่การศึกษาประถมศึกษาอุตรดิตถ์ เขต ๑ ด่วนที่สุด ที่ ศธ ๐๔๑๘๐/๖๓๙๖ ถงวันที่ ๑๘ พฤศจิกายน ๒๕๕๙

ตามหนังสือที่อ้างถึง สำนักงานเขตพื้นที่การศึกษาประถมศึกษาอุตรดิตถ์ เขต ๑ แจ้งจัดสรรและอนุมัติเงินงบประมาณ ประจำปีงบประมาณ พ.ศ. ๒๕๕๙ งบกลาง ตามมาตรการกระตุ้น การลงทุนขนาดเล็กของรัฐบาลทั่วประเทศ รายการลักษณะงบลงทุน ค่าสิ่งก่อสร้าง สำหรับโรงเรียน ในสังกัดสำนักงานเขตพื้นที่การศึกษาที่ได้รับจัดสรร ความแจ้งแล้วนั้น

ในการนี้ สำนักงานคณะกรรมการการศึกษาขั้นพื้นฐาน แจ้งให้รายงานความก้าวหน้า การดำเนินงานตามงบประมาณดังกล่าว และเร่งรัดการดำเนินงานตามระยะเวลาที่กำหนด โดยพิจารณา ประโยชน์สูงสุดของทางราชการเป็นสำคัญ เพื่อให้การดำเนินงานเป็นไปตามวัตถุประสงค์ จึงขอให้โรงเรียน ดำเนินการตามมาตรการเพิ่มประสิทธิภาพการใช้จ่ายงบประมาณอย่างเคร่งครัด สำหรับโรงเรียน ที่ยังดำเนินการไม่แล้วเสร็จ ให้เร่งรัดการดำเนินงานตามระยะเวลาที่กำหนด **และขอให้ทุกโรงเรียนที่ได้รับ** งบประมาณ ส่งภาพถ่ายไปยังสำนักงานเขตพื้นที่การศึกษาประถมศึกษาอุตรดิตถ์ เขต ๑ ดังนี้

๑. ภาพถ่ายก่อน/กำลังซ่อมสร้าง จำนวน ๑ – ๒ ภาพ

๒. ภาพถ่ายหลัง/เสร็จซ่อมสร้าง จำนวน ๑ – ๒ ภาพ

ขนาดภาพไม่เกิน ๘๐๐ X ๔๕๐ pixel นามกุล jpg เท่านั้น โดยส่งไปที่จดหมาย อิเล็กทรอนิกส์ watchara.kham2516@gmail.com ภายในวันที่ ๒ กุมภาพันธ์ ๒๕๖๐ เพื่อรายงาน ความก้าวหน้าการดำเนินงาน ไปยังสำนักงานคณะกรรมการการศึกษาขั้นพื้นฐาน ต่อไป

จึงเรียนมาเพื่อพิจารณาดำเนินการ

ขอแสดงความนับถือ

(นายเชษฐ์ ไทยปียะ) รองผู้อำนวยการสำนักงานเขตพื้นที่การศึกษาประถมศึกษา ปฏิบัติราชการแทน ผู้อำนวยการลำนักงานเขตพื้นที่การศึกษาประถมศึกษาอุตรดิตถี เขต 1

กลุ่มนโยบายและแผน โทร. ๐๕๕ – ๘๑๗๗๕๑ โทรสาร ๐๕๕ – ๘๑๗๗๕๙

| 1. เข้าระบบ e-MES ด้วยชื่อผู้ใช้และรหัสผ่านเดิม                    | เจ้าหน้าที่ โรงเรียน เข้าสู่ระบบ                                                                 |
|--------------------------------------------------------------------|--------------------------------------------------------------------------------------------------|
| ที่เว็บไซต์ http://eme2.obec.go.th/~eme54                          | 1<br>690210                                                                                      |
|                                                                    | รทัสผ่าน<br>••••                                                                                 |
| 2. เลือก ปี 2560 >รายงานการใช้งบลงทุนฯ                             | เข้าสู่ระบบ                                                                                      |
| $\leftarrow$ $\rightarrow$ C (1) eme2.obec.go.th/~eme54/schlog.php |                                                                                                  |
|                                                                    | ระบบติดตามรายงานข้อมูล สตผ.สพฐ.<br>โรงเรียนชุมชนบ้านโคน<br>สังกัด สพท. ประถมศึกษาอุตรดิตถ์ เขต 1 |

| หน้าหลัก <mark>ปี 2560</mark> ปี 2559 ปี 2558 ปี 2557 ปี 2556 ปี 2555 ปี 2554 ปี 2553 แฟ้มผลสัมฤทธิ์ |
|----------------------------------------------------------------------------------------------------|
| หนาหลก 1 2560 1 2559 1 2558 1 2557 1 2556 1 2555 1 2554 1 2553 แพมผลสมฤทธ                            |
|                                                                                                    |

#### 3. คลิก "รายงาน"

| <u>ครั้งที่ 2</u><br>ที่ รายการที่ได้รับ งบประมาณ |  |  |  |  |  |  |  |  |  |  |  |  |
|---------------------------------------------------|--|--|--|--|--|--|--|--|--|--|--|--|
|---------------------------------------------------|--|--|--|--|--|--|--|--|--|--|--|--|

4. เมื่อปรากฏหน้าต่างการกรอกข้อมูล กรอกข้อมูลให้เป็นปัจจุบัน ตั้งแต่รายการที่ 1-9 เมื่อกรอกครบทุกรายการแล้ว คลิก "บันทึก"

| <u>รายการก่อสร้าง</u><br>ค่าปรับปรุงซ่อมแซมบ้านพักครู โรงเรียนชุมชนบ้านโคน อำเภอพิชัย จังหวัดอุตรดิตถ<br>ราคา 100,000 บาท |              |                      |         |  |  |  |  |  |  |  |  |
|----------------------------------------------------------------------------------------------------|--------------|----------------------|---------|--|--|--|--|--|--|--|--|
| รายการก่อสร้างและงบประมาณที่โรงเรียน<br>การดำเนินการดังนี้                                                                | เได้รับโดยมี |                      | ข้อมูล  |  |  |  |  |  |  |  |  |
| 1.ทำสัญญาจ้าง(บาท)                                                                                                    |              | 100000               |         |  |  |  |  |  |  |  |  |
| 2. จำนวนงวดงาน                                                                                                    | 1            | 330                  |         |  |  |  |  |  |  |  |  |
| 3. กำหนดงานแล้วเสร็จภายใน รูปแแบบ ( เดือน<br>เช่น 27 มีนาคม 2560 เป็น 03/27/2017                                          | 14/12/2016   |                      |         |  |  |  |  |  |  |  |  |
| 4.งวด1จ่ายแล้ว(บาท) <mark>(ไม่ต้องใส่ลูกน้ำคั่นเลข</mark> ส                                                               | ามหลัก)      | 100000               | บาท     |  |  |  |  |  |  |  |  |
| 5.งวด2จ่ายแล้ว(บาท) <mark>(ไม่ต้องใส่ลูกน้ำคั่นเลข</mark> ส                                                               | สามหลัก)     | 0                    | บาท     |  |  |  |  |  |  |  |  |
| 6.งวด3ูจ่ายแล้ว(บาท) (ไม่ต้องใส่ลูกน้ำคั่นเลขส                                                                            | สามหลัก)     | 0                    | บาท     |  |  |  |  |  |  |  |  |
| 7.ภาพถ่ายก่อน/กำลังซ่อมสร้าง ไม่เกิน 800X4<br>(นามสกุล jpgเท่านั้น)                                                       | 50 pixel     | เลือกไฟล์ ไม่ได้เลือ | กไฟล่ใด |  |  |  |  |  |  |  |  |
| 8.ภาพถ่ายหลัง/เสร็จซ่อมสร้าง ไม่เกิน 800X4<br>(นามสกุล jpgเท่านั้น)                                                       | 50 pixel     | เลือกไฟล์ ไม่ได้เลือ | กไฟล์ใด |  |  |  |  |  |  |  |  |
| 9. หมายเหตุ                                                                                                    |              |                      |         |  |  |  |  |  |  |  |  |
| -                                                                                                    |              | _                    |         |  |  |  |  |  |  |  |  |
|                                                                                                    | บันทึกข้อมูล |                      |         |  |  |  |  |  |  |  |  |

### 4.1 การกรอกวันที่ ให้ใส่เป็น วัน/เดือน/ปี โดยคลิกปฏิทินเพื่อเลือกวันที่

| รายการก่อสร้างและงบประมาณที่โรงเรียนได้รับโดยมี<br>การดำเนินการดังนี้                         | ข้อมูล |                  |     |    |         |         |             |  |  |  |
|-----------------------------------------------------------------------------------------------|--------|------------------|-----|----|---------|---------|-------------|--|--|--|
| เ.ทำสัญญาจ้าง(บาท)                                                                            | 100000 |                  |     |    |         |         |             |  |  |  |
| 2. จำนวนงวดงาน                                                                                | 1      |                  |     |    |         | งวด     |             |  |  |  |
| 3. กำหนดงานแล้วเสร็จภายใน รูปแแบบ ( เดือน / วัน / ปี )<br>เช่น 27 มีนาคม 2560 เป็น 03/27/2017 | 14/12/ | 2016             | > : | •  |         |         |             |  |  |  |
| 4.งวด1จ่ายแล้ว(บาท) (ไม่ต้องใส่ลูกน้ำคั่นเลขสามหลัก)                                          | ธันวาศ | ลม 201           | 6 🕶 |    | 1       | •       | •           |  |  |  |
| 5.งวด2จ่ายแล้ว(บาท) (ไม่ต้องใส่ลูกน้ำคั้นเลขสามหลัก)                                          |        |                  |     |    |         | -       |             |  |  |  |
| 5.งวด3ูจ่ายแล้ว(บาท) (ไม่ต้องใส่ลูกน้ำคั่นเลขสามหลัก)                                         | 28     | <b>е</b> .<br>20 | 20  | 1  | и.<br>2 | N.<br>2 | <u>د</u> ا. |  |  |  |
| 7.ภาพถ่ายก่อน/กำลังซ่อมสร้าง ไม่เกิน 800X450 pixel                                            | 5      | 6                | 7   | 8  | 9       | 10      | 11          |  |  |  |
| (นามสกุล jpgเท่านั้น)                                                                         | 12     | 13               | 14  | 15 | 16      | 17      | 18          |  |  |  |
| 8.ภาพถ่ายหลัง/เสร็จซ่อมสร้าง ไม่เกิน 800X450 pixel                                            | 19     | 20               | 21  | 22 | 23      | 24      | 25          |  |  |  |
| (นามสกุล jpgเท่านั้น)                                                                         | 26     | 27               | 28  | 29 | 30      | 31      | 1           |  |  |  |
| ว. หมายเหตุ                                                                                   |        |                  |     |    |         |         |             |  |  |  |

4.2 การกรอกภาพถ่าย <u>ใช้ขนาดภาพไม่เกิน 800 X 450 pixel นามกุล jpg เท่านั้น</u> รายการที่ 7. ภาพถ่ายก่อน/กำลังซ่อมสร้าง และ รายการที่ 8. ภาพถ่ายหลัง/เสร็จซ่อมสร้าง

โดยคลิก เลือกไฟล์ >เลือกไฟล์ที่ต้องการ หากไฟล์สามารถอัพโหลดได้ จะปรากฏชื่อไฟล์ ดังภาพ หากปรากฏข้อความ "ไม่ได้เลือกไฟล์ใด" ให้คลิกเลือกไฟล์ใหม่

ถ้าต้องการเปลี่ยนภาพ สามารถเลือกไฟล์เพื่อเปลี่ยนภาพได้ แล้วบันทึกข้อมูลใหม่อีกครั้ง

| รายการก่อสร้างและงบประมาณที่โรงเรียนได้รับโดยมี<br>การดำเนินการดังนี้                         | Ĩ                | ข้อมูล             |
|-----------------------------------------------------------------------------------------------|------------------|--------------------|
| เ.ทำสัญญาจ้าง(บาท)                                                                            | 100000           |                    |
| 2. จำนวนงวดงาน                                                                                | 1                | งวด                |
| 3. กำหนดงานแล้วเสร็จภายใน รูปแแบบ ( เดือน / วัน / ปี )<br>เช่น 27 มีนาคม 2560 เป็น 03/27/2017 | 14/12/2016       |                    |
| 4.งวด1จ่ายแล้ว(บาท) (ไม่ต้องใส่ลูกน้ำคั่นเลขสามหลัก)                                          | 100000           | บาท                |
| 5.งวด2จ่ายแล้ว(บาท) (ไม่ต้องใส่ลูกน้ำคั่นเลขสามหลัก)                                          | 0                | บาท                |
| 5.งวด3ูจ่ายแล้ว(บาท) (ไม่ต้องใส่ลูกน้ำคั่นเลขสามหลัก)                                         | 0                | บาท                |
| 7.ภาพถ่ายก่อน/กำลังซ่อมสร้าง ไม่เกิน 800X450 pixel<br>(นามสกุล jpgเท่านั้น)                   | เลือกไฟล์ 25ชุม  | ชนบ้านโคน_ก่อน.jpg |
| 8.ภาพถ่ายหลัง/เสร็จซ่อมสร้าง ไม่เกิน 800X450 pixel<br>(นามสกุล jpgเท่านั้น)                   | เลือกไฟล์ ไม่ได้ | ้เลือกไฟล์ใด       |
|                                                                                               |                  |                    |

\*\*เมื่อมีการดำเนินงานเพิ่มเติม กรุณากรอกข้อมูลให้เป็นปัจจุบัน จนกว่าจะแล้วเสร็จ

5. การตรวจสอบรายงาน ไปที่หน้าเว็บไซต์ สำนักติดตามฯ http://eme2.obec.go.th/~eme54/ คลิกที่ลิงค์ "1. ข้อมูลรายงานความก้าวหน้างบลงทุนฯ 59 ครั้งที่ 2 ตามมาตรการกระตุ้นการลงทุน ขนาดเล็ก สำหรับโรงเรียนปกติ ภาคเหนือ"

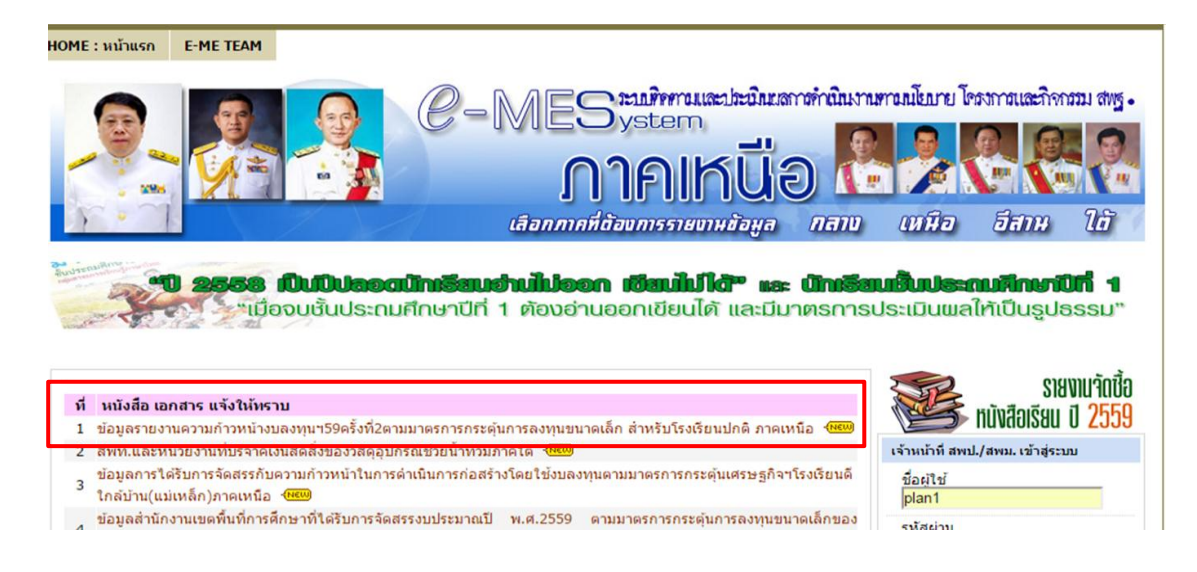

## ไปรายการที่ 33. คลิกที่ "ประถมศึกษาอุตรดิตถ์ เขต 1" เพื่อดูรายงานรายโรงเรียน

| 1 |    |                        |                   |
|---|----|------------------------|-------------------|
|   | 31 | ประถมศึกษาสุโขทัย 1    | นายพยอม วงษ์พูล   |
|   |    |                        |                   |
|   | 32 | บระสมพกษาสุเขทย 2      |                   |
|   | 22 | ประการ์การการกิจย์ 4   |                   |
|   | 33 | กวรราชพบสุราธ์พวพพรา 1 | หายอทวงเมด การมอว |
|   |    | de suferie set de      |                   |
| Ц | 34 | บระถมศกษาอุตรดตถ 2     | นายธรรมนูญ พชย    |
|   |    |                        |                   |
|   | 35 | ประถมศกษากำแพงเพชร 1   | ดร.รมย์ พะเยม     |
|   |    |                        |                   |

#### จะปรากฏรายละเอียดที่กรอกข้อมูลไว้แล้ว ถ้าแนบภาพถ่ายแล้ว จะปรากฏภาพถ่าย ในคอลัมภ์ 7 และ 8

ข้อมูลความก้าวหน้าการเบิกจ่ายงบประมาณงบลงทุน ตามมาตรการกระตุ้นเศรษฐกิจปีงบประมาณ พ.ศ.2559 ครั้งที่ 2 สำหรับโรงเรียนปกติ (กาคเหนือ) สำนักงานเขตพื้นที่ ( 531 ) สพป.อุตรดิตถ์ เขต 1

| ที่ | โรงเรียน                                       | ผู้อำนวย<br>การ                 | อำเภอ | โทร.           | รายการที่ได้รับจัดสรร                                                                                                    | งบ<br>ประมาณที่<br>จัดสรร | า.ทำ<br>สัญญาจ้าง | 2.จำหวน<br>งวด<br>งาน(งวด) | 3.กำหนด<br>งานแล้ว<br>เสร็จภายใน | 4.งาน<br>งวดาจ่าย<br>แล้ว(บาท) | ร.งาน<br>งวด2จ่าย<br>แล้ว(บาท) | ธ.งาน<br>งวดงจ่าย<br>แล้ว(บาท) | 7.ภาพถ่าย<br>ก่อน/กำลัง<br>ช่อมสร้าง | ะ.ภาพถ่าย<br>ก่อน/กำลัง<br>ช่อมสร้าง | <ol> <li>ท.มายเหตุ ความ<br/>ก้าวหน้า ปัญหา</li> <li>อุปสรรดและอื่น ๆ</li> </ol> |
|-----|------------------------------------------------|---------------------------------|-------|----------------|----------------------------------------------------------------------------------------------------|---------------------------|-------------------|----------------------------|----------------------------------|--------------------------------|--------------------------------|--------------------------------|--------------------------------------|--------------------------------------|---------------------------------------------------------------------------------|
| 1   | โรงเรียนป่านวังถ้ำ                             | สิบเอกวัช<br>ชิระ บำรุง<br>เกตุ | เมือง | 055-<br>430058 | ลปช. 604/45 (ส้วม) โรงเรียนป้านวังถ้า อำเภอเมือง<br>อุตรดิตถ์ จังหวัดอุตรดิตถ์<br>(obec:690002)                                    | 266900                    | 265000            | 1                          | 5 ก.พ. 2560                      | 0                              | 0                              | 0                              |                                      |                                      |                                                                                 |
| 2   | โรงเรียนวัดพระ<br>ฝาง                          | นาย<br>ประหยัด<br>มีมา          | เมือง | 0              | ตปช. 604/45 (สัวม) โรงเรียนวัดพระฝาง อำเภอเมือง<br>อุตรดิตถ์ จังหวัดอุตรดิตถ์<br>(obec:690003)                                     | 266900                    | 266000            | 1                          | 21 ม.ค.<br>2560                  | 0                              | 0                              | 0                              |                                      |                                      |                                                                                 |
| 3   | โรงเรียนวัดกุ้งยาง                             | นายนิรันต์<br>ฝองใส             | เมือง | 0              | คำปรับปรุงช่อมแขมป้าหพักครู โรงเรียนวัดคุ้งยาง<br>อำเภอเมืองอุตรดิตถ์ จังหวัดอุตรดิตถ์<br>(obec:690008)                            | 200000                    | 200000            | 1                          | 8 ม.ค. <mark>2</mark> 560        | 100000                         | 0                              | 0                              |                                      |                                      |                                                                                 |
| 4   | โรงเรียนลวนหลวง<br>ลาธิต<br>ลปจ.อุตรดิตถ์      | นายสุริทย์<br>ฮ่อนทอง           | เมือง | 0-5541-<br>272 | ลปช. 605/45 (สัวม) โรงเรียนสวนทลวงสาธิท<br>สปจ.อุทรทิทธ์ อำเภอเมืองอุทรทิทธ์ จังหวัดอุทรทิทธ์<br>(obec.690024)                     | 568800                    | 510000            | 1                          | 27 n.w.<br>2560                  | 0                              | 0                              | 0                              |                                      |                                      |                                                                                 |
| 6   | โรงเรียนบ้านวัง<br>โปง                         | นายธานี<br>เล็กอุทัย            | เมือง | 055494369      | ส้วมนักเรียนชาย 4 ที่/49 โรงเรียนบ้านวิงโป่ง ยำเภอ<br>เมืองอุตรดิตถ์ จังหวัดอุตรดิตถ์<br>(obec:690026)                             | 489900                    | 440000            | 2                          | 26 มี.ค.<br>2560                 | 0                              | 0                              | 0                              | รูป1                                 |                                      |                                                                                 |
| 6   | โรงเรียนบ้านวัง<br>โปง                         | นายธานี<br>เล็กอุทัย            | เมือง | 055494369      | สัวมนักเรียนหญิง 4 ที่/49 โรงเรียนบ้านวิงโป่ง ยำเภอ<br>เมืองอุตรดิตถ์ จังหวัดอุตรดิตถ์<br>(obec:890026)                            | 371100                    | 320000            | 2                          | 26 มี.ค.<br>2560                 | 0                              | 0                              | 0                              | รูป1                                 | 0                                    |                                                                                 |
| 7   | โรงเรียนวัดวังกะ<br>พี้(วิเซียรประชานุ<br>กูล) | นาย<br>สาราญ<br>แก้วเมรีกุด     | เมือง | 055494440      | ตามกีหายเนกประสงศ์ กรมพลศึกษา โรงเรียนวิตวังกะ<br>พี่(วิเรียรประชานุถูล) อำเภอเมืองอุตรติดถ์ จังหวัด<br>อุตรดิตถ์<br>(obec:690027) | <mark>1</mark> 63100      | 162600            | 1                          | 6 ม.ค. 2560                      | <mark>162600</mark>            | 0                              | 0                              | รูป1                                 | รูป2                                 |                                                                                 |
| 8   | โรงเรียนวัดครี<br>ธาราม                        | นายทวีลิน<br>เหลี่ยม            | เมือง | 055-<br>428092 | ค่าปรับปรุงช่อมแขมบ้านพักครู โรงเรียนวัตตรีธาราม<br>อำเภอเมืองอุตรติตถ์ จังหวัดอุตรดิตถ์                                           | 200000                    | 200000            | 1                          | 8 ม.ค. 2560                      | 100000                         | 0                              | 0                              | รูป1                                 | รูป2                                 | how hidden icons                                                                |

## ถ้าต้องการตรวจสอบภาพถ่าย คลิก "รูป 1" หรือ "รูป 2" จะปรากฏภาพถ่ายที่บันทึกไว้

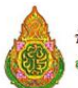

ข้อมูลความก้าวหน้าการเบิกจ่ายงบประมาณงบลงทุน ตามมาตรการกระตุ้นเศรษฐกิจปีงบประมาณ พ.ศ.2559 ครั้งที่ 2 สำหรับโรงเรียนปกติ (ภาคเหนือ) สำนักงานเขตพื้นที่ ( 531 ) สพป.อุตรดิตถ์ เขต 1

|     | and the second second sec |                                                          |       |                |                                                                                                    |                           |                   |                            |                                                        |                                |                               |                                |                                      |                                      |                                                       |
|-----|----------------------------------------------------------------------------------------------------|----------------------------------------------------------|-------|----------------|----------------------------------------------------------------------------------------------------|---------------------------|-------------------|----------------------------|--------------------------------------------------------|--------------------------------|-------------------------------|--------------------------------|--------------------------------------|--------------------------------------|-------------------------------------------------------|
| ที่ | โรงเรียน                                                                                                    | ผู้อำหวย<br>การ                                          | อำเภอ | โทร.           | รายการที่ได้รับจัดสรร                                                                                                    | งบ<br>ประมาณที่<br>จัดสรร | 1.ทำ<br>สัญญาจ้าง | 2.จำหวน<br>งวด<br>งาน(งวด) | <ol> <li>3.กำหนด<br/>งานแล้ว<br/>เสร็จภายใน</li> </ol> | 4.งาน<br>งวดเจ้าย<br>แล้ว(บาท) | ร.งาน<br>งวด2จำย<br>แล้ว(บาท) | ธ.งาน<br>งวดงจ่าย<br>แล้ว(บาท) | 7.ภาพถ่าย<br>ก่อน/กำลัง<br>ช่อมสร้าง | ะ.ภาพถ่าย<br>ก่อน/กำลัง<br>ช่อมสร้าง | ๑.หมายเหตุ ความ<br>ก้าวหน้า ปัญหา<br>อุปสรรคและอื่น ๆ |
| 1   | โรงเรียนป้านวังถ้า                                                                                                    | สิบเอกวัช<br>ชีระ บำรุง<br>เกตุ                          | เมือง | 055-<br>430058 | สปช. 604/45 (ส้วม) โรงเรียนป้านวังส้ำ อำเภอเมือง<br>อุตรดิตถ์ จังหวัดอุตรดิตถ์<br>(obec:690002)                                    | 266900                    | 265000            | 1                          | 5 n.w. 2560                                            | 0                              | 0                             | 0                              |                                      |                                      |                                                       |
| 2   | โรงเรียนวัดพระ<br>ฝาง                                                                                                    | นาย<br>ประทยัด<br>มีมา                                   | เมือง | 0              | ลปช. 604/45 (ส้วม) โรงเรียนวัดพระฝาง อำเภยเมือง<br>อุตรดิตถ์ จังหวัดอุตรดิตถ์<br>(obec:690003)                                     | 266900                    | 266000            | 1                          | 21 ม.ค.<br>2560                                        | 0                              | 0                             | 0                              |                                      |                                      |                                                       |
| 3   | โรงเรียนวัดคุ้งยาง                                                                                                    | นายนิรันด์<br>ฝองใส                                      | เมือง | 0              | ค่าปรับปรุงช่อมแชมป้าหพักครู โรงเรียนวัตคุ้งบาง<br>อำเภอเมืองอุตรดิตถ์ จังหวัดอุตรดิตถ์<br>(obec:690008)                           | 200000                    | 200000            | 1                          | 8 ม. <del>ค</del> . 2560                               | 100000                         | 0                             | 0                              |                                      |                                      |                                                       |
| 4   | โรงเรียนสวนหลวง<br>สาธิต<br>สปจ.อุตรดิตส์                                                                                                    | นายสุริทย์<br>ฮ่อนทอง                                    | เมือง | 0-5541-<br>272 | ลปช. 605/45 (สัวม) โรงเรียนสวนหลวงสาธิต<br>ลปข.อุตรดิตถ์ อำเภอเมืองอุตรดิตถ์ จังหวัดอุตรดิตถ์<br>(obec:690024)                     | 568800                    | 510000            | 1                          | 27 n.w.<br>2560                                        | 0                              | 0                             | 0                              |                                      |                                      | _                                                     |
| 6   | โรงเรียนบ้านวัง<br>ไปง                                                                                                    | นายธานี<br>เล็กอุทัย                                     | เมือง | 055494369      | ส้วมนักเรียนชาย 4 ที่/49 โรงเรียนป้านวังโป่ง อำเภอ<br>เมืองอุตรดิตถ์ จังหวัดอุตรดิตถ์<br>(obec:690026)                             | 489900                    | 440000            | 2                          | 26 มี.ค.<br>2560                                       | 0                              | 0                             | 0                              | รูป1                                 |                                      |                                                       |
| 6   | โรงเรียนบ้านวัง<br>โปง                                                                                                    | นายธานี<br>เล็กอุทัย                                     | เมือง | 055494369      | ส้วมนักเรียนหญิง 4 ที่/49 โรงเรียนป้านวังโปง อำเภอ<br>เมืองอุตรดิตถ์ จังหวัดอุตรดิตถ์<br>(obec:690026)                             | 371100                    | 320000            | 2                          | 26 มี.ค.<br>2560                                       | 0                              | 0                             | 0                              | รูป1                                 |                                      |                                                       |
| 7   | โรงเรียนวัดวังกะ<br>พี่(วิเซียรประชานุ<br>กูล)                                                                                                    | นาย<br>สาราญ<br>แก้วเมรีกุล                              | เมือง | 055494440      | ตามกีหายเนกประสงศ์ กรมพลศึกษา โรงเรียนวัตวังกะ<br>พี่(วิเรียรประชานุกูล) อำเภอเมืองอุตรติสถ์ จังหวัด<br>อุตรดิสถ์<br>(obec:690027) | 163100                    | 162600            | 1                          | 6 ม.ค. 2560                                            | 162600                         | 0                             | 0                              | รูป1                                 | รูป2                                 |                                                       |
| 8   | โรงเรียนวัดครี<br>ธาราม                                                                                                    | นาย <mark>ทวีลิน</mark><br>เหลี่ยม<br>อนา <sup>ร</sup> ิ | เมือง | 055-<br>428092 | ต่าปรับปรุงซ่อมแขมบ้านพักครู โรงเรียนวัตตรีธาราม<br>อำเภอเมืองอุตรดิตถ์ จังหวัดอุตรดิตถ์                                           | 200000                    | 200000            | 1                          | 8 ม.ค. 2560                                            | 100000                         | 0                             | 0                              | รูป1                                 | รูป2                                 | hour hidden icons                                     |

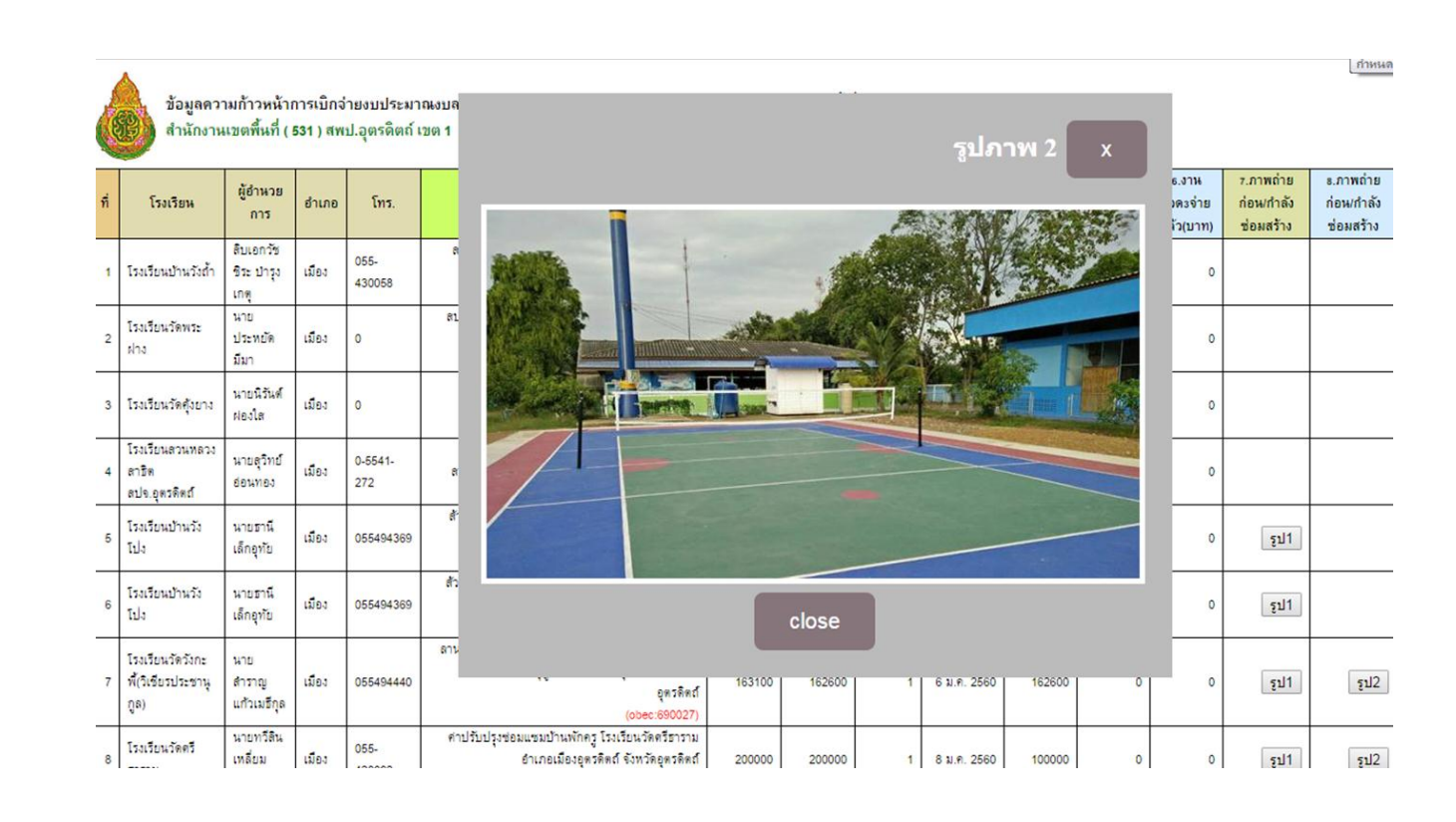

# \*\*เมื่อมีการดำเนินงานเพิ่มเติม กรุณากรอกข้อมูลให้เป็นปัจจุบัน จนกว่าจะแล้วเสร็จ

งานติดตาม ประเมินผลและรายงาน สำนักงานเขตพื้นที่การศึกษาประถมศึกษาอุตรดิตถ์ เขต 1